今回は、スマートフォンとパソコンを接続して、相互に 中身を整理したり、DATAを移動する事に就いて説明 します。

この説明は、SHARP AQUOS Phone「SH-01F」での記 述で、キャリア(電気通信事業者)は、NTT ドコモです。 キャリア、機種により操作方法が異なる場合がありま す。

AQUOS Phone「SH-01F」のOSは、Android です。 主な端末のOSは、Google Android

IOS

Windows Phone が有ります。

## パソコンとSH-01Fを接続する。

パソコンとSH-01Fを別売の micro USB 接続ケーブルで接続します。

## 接続モードを変更する

SH-01Fをパソコンに接続した際、ステータスパネルを 下方向にドラッグし、「通知/実行中」の<MTP モードで 接続>をタッチすると、パソコンの接続モードを変更で きます。

MTP (Media Transfer Protocol) は、ポータブル機器と Windows PC を接続するために Microsoft が開発した 技術仕様。この「通信モード」を「Micro SD モード」に変 更すれば、まったく問題なく、新たなドライバーをインス トールすることもなく、携帯電話をリムーバブルヂスクと して利用できます。

ステータスパネルを下方向にドラッグした図

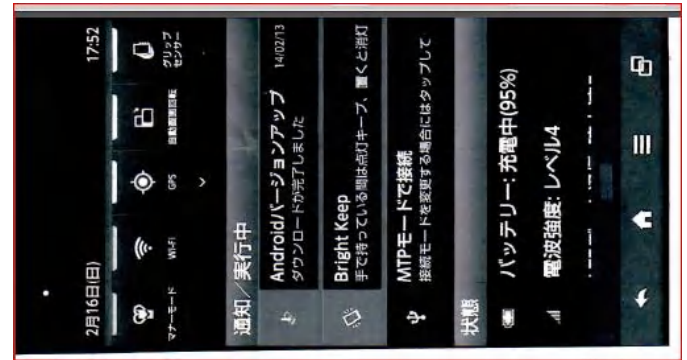

実験 I スマホ ⇒ パソコン へ 2014.01.24 JR神戸駅 スマホで撮影

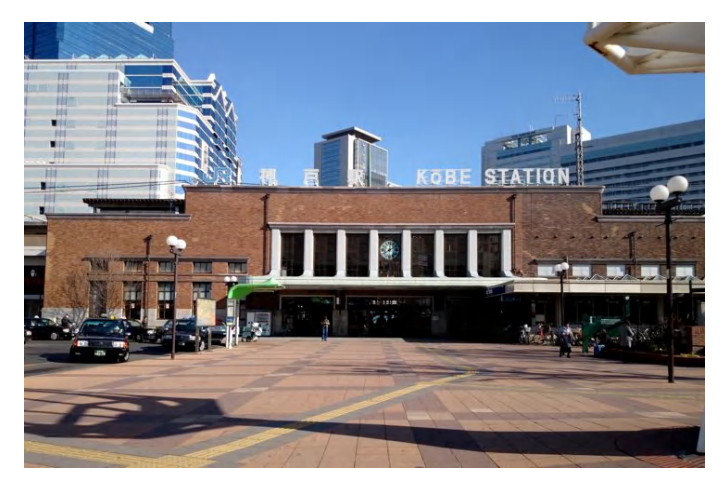

## 実験 I スマホ ⇒ パソコン へ 2014.02.18 乗車 南海特急座席指定券

|                              | )>>( 購入結果 )                 | 廣田 直昭 様          |
|------------------------------|-----------------------------|------------------|
|                              |                             | メニュー 1ログアウト      |
| 取りおいまでき                      | 釣=級フレキレナーご利用あけがとうございまし      |                  |
| お、乗車の際に                      | はご登録されている携帯電話をお持ちのう         | がこ。<br>えご乗車ください。 |
| 特急券・座席                       | 指定券                         |                  |
| 番号                           | 614-353604                  |                  |
| 車年月日                         | 2014年02月18日                 |                  |
| 庫名称                          | サザン12号                      |                  |
| 車区間                          | 岸和田 → 難波<br>09:07発 → 09:33着 |                  |
| 國席条件                         | 禁煙                          |                  |
| 車                            | 4号車                         |                  |
| 晋                            | 大人 39番                      |                  |
| 《売額                          | 500円                        |                  |
| 語方法                          | 積立金                         |                  |
|                              |                             |                  |
| ご利用状況                        |                             |                  |
| ■ご利用状況<br><mark> む金残高</mark> | 5,000円                      |                  |

## 実験 Ⅲ パソコン ⇒ スマホ へ

| 10.000 |    | 传应   |     |               | Q                         | 5                        | 10            | 10                         |                              |                             |                       |                              | 10                          | 10            | 10                        | 10                        | 10                        | 10                        | 2410                      | 0110                      | 1310          |         |
|--------|----|------|-----|---------------|---------------------------|--------------------------|---------------|----------------------------|------------------------------|-----------------------------|-----------------------|------------------------------|-----------------------------|---------------|---------------------------|---------------------------|---------------------------|---------------------------|---------------------------|---------------------------|---------------|---------|
| 吉县     | 野  |      | ₹29 | 133           | PIL C                     | V<br>V                   | 4             | 40                         | 40<br>720<br>750             | 40<br>V20                   | 40<br>V20             | 40                           | 40                          | 40<br>720     | 40                        | 40                        | 40<br>VX                  | 40                        | 2                         | 1                         |               |         |
| 櫃原神智   | 當前 | 3.11 | ⊽44 |               | *36                       | 3 24                     | 24            | 24                         | 24                           | 24                          | 24                    | 24                           | 24                          | 24            | * 4 24 *34                | * 4 24 * 34               | * 4 24                    | * 4                       | 24                        | 24                        | 2426          |         |
|        |    | 注意 语 | -   | 810           | 81<br>9<br>#21            | 14                       | 54<br>14      | 04<br>14                   | 04<br>04<br>14               | 04<br>14                    | 04<br>□ 4<br>14       | 54<br>14                     | □4<br>14                    | □4<br>14      | 04<br>14                  | 54<br>14                  | 54<br>14                  | 54<br>14                  | 54<br>14                  | 04<br>14                  | ° 4           |         |
| 河内長    | 野  |      |     | #27<br>\$41   | 126 136 44 154 159        | □34<br>44                | 1034<br>44    | 13/                        | □34<br>44                    | D34                         | -34<br>44             | 034<br>44                    | a34<br>44                   | -34<br>44     | -30<br>#34<br>44          | 134<br>44                 | #34<br>44                 | 44                        | 44                        | \$31<br>44                | □34<br>■49    |         |
| 藤井     | ÷  | ŧă   |     | 0<br>16<br>56 | 6<br>18<br>32<br>41<br>51 | 0<br>8<br>21<br>28<br>41 | 1 11 21 31 41 | 1<br>11<br>21<br>#31<br>41 | ± 1<br>11<br>21<br>±31<br>41 | * 1<br>11<br>21<br>31<br>41 | # 1<br>11<br>21<br>41 | * 1<br>11<br>21<br>*31<br>41 | 市1<br>11<br>21<br>市31<br>41 | 1 11 21 31 41 | 1<br>11<br>21<br>31<br>41 | 1<br>11<br>21<br>31<br>41 | 1<br>11<br>21<br>31<br>41 | 1<br>11<br>21<br>31<br>41 | 1<br>11<br>21<br>31<br>41 | 1<br>11<br>21<br>31<br>41 | 6<br>21<br>39 | 5 31 72 |

近鉄 大阪阿部野橋 発車時刻表